# CONCUR Conferences and Employees Reimbursement

November 3, 2023

- 1. Conference Travel:
  - A. Overview for **Approval of Funding** from Professional Development Committee.
  - B. Submit **Request** in Concur.
  - C. Submit Expense Report in Concur upon return from conference.
- 2. Other Employee Reimbursement (Non-Conference related).
- 3. Mileage Reimbursement (Non-Conference related).

- Submit Request through Professional Development Funds form.
- Your request will be discussed at Professional Development Committee monthly meeting.
- You will get a approval letter with amount and GL account #.
- If other source of funds provided, get the GL account from your supervisor.

### (Step by Step Instructions)

4

1. Login through <u>sso.sjeccd.edu</u> and select "Concur"

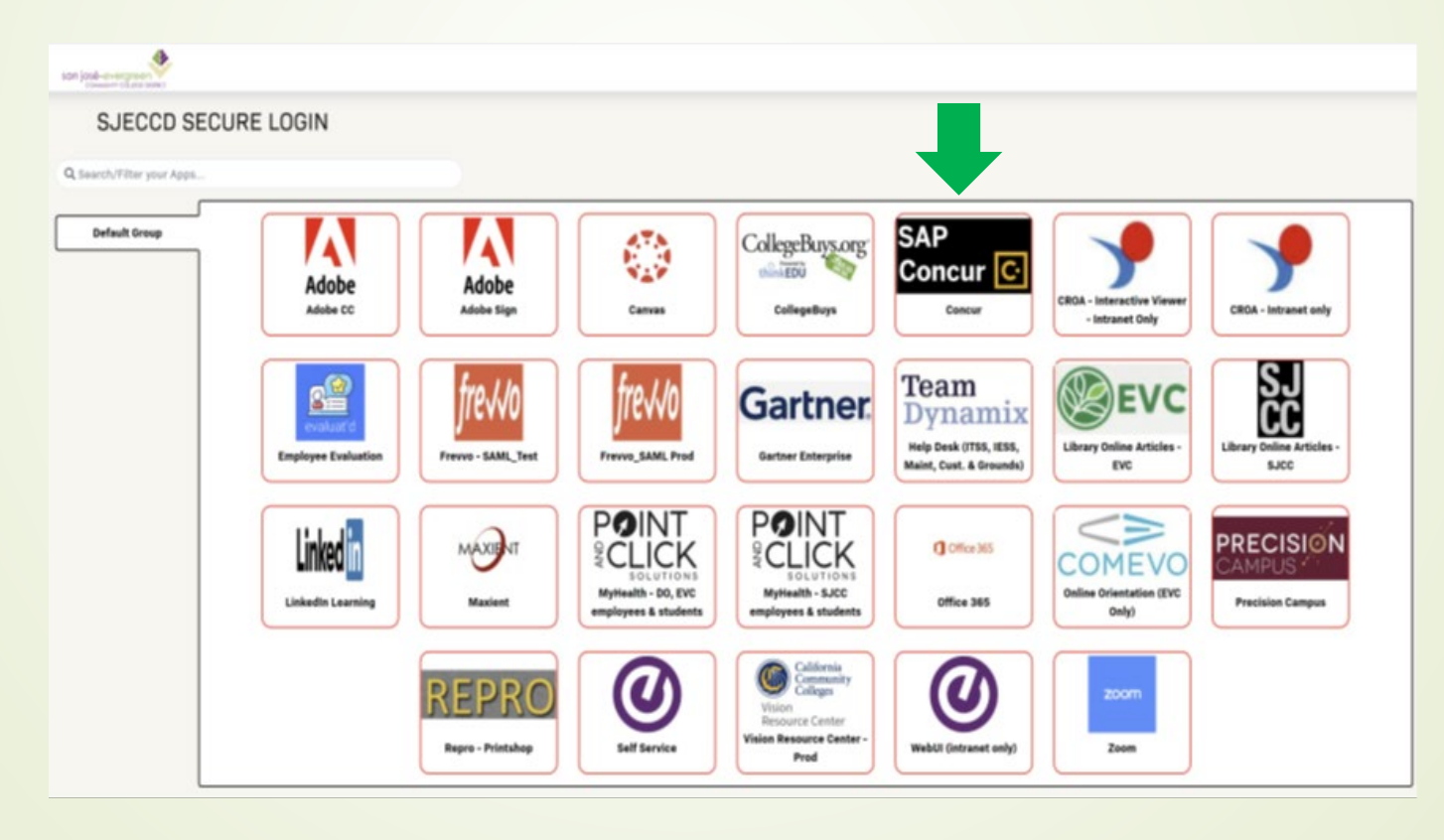

- 2, Click "Start a Request" on menu
  - If you don't see "Start a Request"

contact Business Services

3. Fill out the "Create New Request" Header page

| Concur 🖸 Home 🗸                                      |                                                                                      |                                      |                             |                                        |                                    |                       |
|------------------------------------------------------|--------------------------------------------------------------------------------------|--------------------------------------|-----------------------------|----------------------------------------|------------------------------------|-----------------------|
| San josé<br>evercireen<br>community college district | +<br>Start a<br>Request                                                              | +<br>Start a<br>Report               | 24<br>Required<br>Approvals | <b>01</b><br>Authorization<br>Requests | <b>00</b><br>Available<br>Expenses | 02<br>Open<br>Reports |
| Trip Search                                          | Alerts                                                                               |                                      |                             |                                        |                                    |                       |
| Booking for myself   Book for a guest                | <b>Triplt</b> creates a schedule with all your Simply connect your Concur account to | travel details in<br>Triplt. Connect | one place, access           | sible on Android or i                  | Phone.                             |                       |
|                                                      | • You haven't signed up to receive e-rece                                            | eipts.@ Sign up                      | here                        |                                        |                                    |                       |

### 6

### 1B: Submit Conference Request in Concur cont..

| Edit Request Header                                                                      |                                                                                    |                                    |
|------------------------------------------------------------------------------------------|------------------------------------------------------------------------------------|------------------------------------|
| Test for Nov 3_Training Request ID: 36N7                                                 |                                                                                    |                                    |
|                                                                                          |                                                                                    | * Required field                   |
| Conference/Request Name * 🕜                                                              | Justification of Travel * 🚷                                                        | Trip Type * 🕜                      |
| Test for Nov 3_Training                                                                  | Get update and refresh all new Concur features, how to submit request and complete | In State 🗸                         |
|                                                                                          | expense report                                                                     |                                    |
|                                                                                          |                                                                                    |                                    |
| Start Travel Date * 🕜                                                                    | End Travel Date * 🕜                                                                |                                    |
| 11/02/2023                                                                               | 11/04/2023                                                                         |                                    |
|                                                                                          |                                                                                    |                                    |
| Main Destination City * 🕜                                                                | Main Destination Country                                                           | How will you book your travel? * 🕢 |
| Santa Barbara, California 🛛 🗙 🗸                                                          | UNITED STATES (US)                                                                 | 3. Self-Booked 🗸                   |
| Will you have Personal Travel? * 🔞                                                       | Personal Dates of Travel                                                           |                                    |
| No                                                                                       |                                                                                    |                                    |
|                                                                                          |                                                                                    |                                    |
|                                                                                          | Fund*                                                                              | GL Location * (2)                  |
| ✓ Professional Development Request                                                       | × •                                                                                | × •                                |
| Cost Center *                                                                            | Users* (4)                                                                         |                                    |
| × •                                                                                      | × •                                                                                |                                    |
| Comments To/From Approvers/Processors                                                    |                                                                                    |                                    |
| \$1,200 is funded from Professional Development, and additional \$1.500 is funded from G | uided Pathways in fund 17                                                          |                                    |

- 4. Fill out all required fields in the Header screen
  - Give a meaningful name
  - Justification of Travel
  - Trip Type (In State, International, Non-Travel, Out of State)
  - Start Travel Date

- End Travel Date
  - Note: The date you start and end the travel, not the actual conference dates as per agenda
- Main Destination City and Country
- Select the appropriate fields "How you book your travel?"
  - Agency-booked (Do Not Use)
  - Self-Booked outside of Concur Travel (Select this either you personally booked your flight or did the booking with Concur Travel)
  - No Travel (Online conference)

- Select if you have Personal Travel (Yes/No). If yes, state the dates
- Check mark "Professional Development Request"
- Fund

- GL Location
- Cost Center
- Users

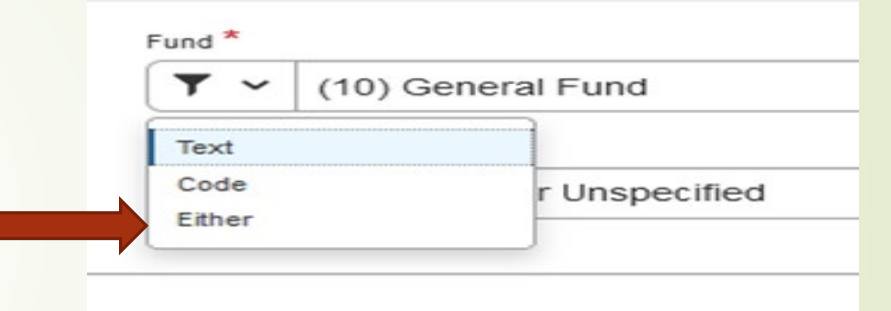

- > Text: means you have to know the fund name (E.g. General Funds)
- > Code: means you need to know the 2 digits of the fund (E.g. 10)
- Either: Most preferred
- Click "Create Request"

- 5. Your request header has been created, and now **add** all major estimated expense: e.g.
  - a) Registration cost
  - b) Lodging Cost
  - c) Air Fare

- Click "Add" and select "Expected Expense type" one at a time.
- Total request amount <u>Should Not Exceed</u> the approved amount from PDD, unless you have second GL account

| or N     | ov 3_Training \$2,070.00                                   | <u>ل</u>                                                                                                    | Copy                                                                                                    | Request                                          | ubmit Request                                                                                                    |
|----------|------------------------------------------------------------|----------------------------------------------------------------------------------------------------|----------------------------------------------------------------------------------------------------|--------------------------------------------------|----------------------------------------------------------------------------------------------------|
| ted   R  | lequest ID: 36N7                                           |                                                                                                    |                                                                                                    |                                                  |                                                                                                    |
| etails 🗸 | Print/Share V Attachments V                                |                                                                                                    |                                                                                                    |                                                  |                                                                                                    |
| TED      | EXPENSES                                                   |                                                                                                    |                                                                                                    |                                                  |                                                                                                    |
| idit D   | elete Allocate                                             |                                                                                                    |                                                                                                    |                                                  |                                                                                                    |
| lerts↓↑  | Expense type↓↑                                             | Detaiis↓Ĵ                                                                                                    | Date↓₹                                                                                                    | Amount↓↑                                         | Requested↓↑                                                                                                    |
| F        | Hotel Reservation                                          | Santa Barbara, California                                                                                                    | 11/02/2023                                                                                                    | \$1,200.00                                       | \$1,200.00                                                                                                    |
|          | Registration Fee                                           |                                                                                                    | 11/02/2023                                                                                                    | \$570.00                                         | \$570.00                                                                                                    |
| F        | Air Ticket                                                 | San Jose (SJC) - Santa Barbara (SBA) : Round Trip                                                                                                    | 11/02/2023                                                                                                    | \$300.00                                         | \$300.00                                                                                                    |
|          |                                                            |                                                                                                    |                                                                                                    |                                                  |                                                                                                    |
| t<br>t   | )r N<br>ed   R<br>tails ✓<br>FED<br>frt D<br>erts↓1<br>[₽] | >r Nov 3_Training \$2,070.00         ed   Request ID: 36N7         tails ∨ Print/Share ∨ Attachments ∨         FED EXPENSES         ft       Delete Attocate         erts↓f       Expense type↓f         if       Hotel Reservation         Registration Fee         if       Air Ticket | >r Nov 3_Training \$2,070.00   ed   Request ID: 36N7   alls v Print/Share v Attachments v <b>FED EXPENSES</b> ft Delete Attocate   erts.ft Expense type.ft Details.ft   ft Notel Reservation   Registration Fee     ft Ticket   San Jose (SJC) - Santa Barbara (SBA): Round Trip | I Nov 3_Training \$2,070.00   I Request ID: 36N7 | br Nov 3_Training \$2,070.00   ed   Request ID: 36N7   als v Print/Share v Attachments v   FED EXPENSES   ft Detel:   Attachments   ft Detel:   Attachments   Ferst Expense type if Details if Details if Amount if Amount if Amount if Amount if Attachments   ft Detel:   Registration Fee   Ferst San Jose (5J-C) - Santa Barbara (5BA): Round Trip   11/02/2023   \$30.000 |

| Add Expected Expense                    |
|-----------------------------------------|
| Search for an expense type              |
| <ul> <li>O1. Travel Expenses</li> </ul> |
| Hotel Reservation                       |
| <ul> <li>O2. Transportation</li> </ul>  |
| Air Ticket                              |
| Car Rental                              |
| Ground/Public Transportation            |
| Railway Ticket                          |
| 03. Mileage                             |
| ✓ 04. Meals                             |
| Breakfast-per diem                      |
| Dinner-per diem                         |
| Lunch-per diem                          |
| <ul> <li>09. Other</li> </ul>           |
| Registration Fee                        |
|                                         |

6. If you have additional funding source, do the following:

a. Click the respective line and select "Allocate"

| ← → Registration F                   | ee \$570.00 🛍 |                                |
|--------------------------------------|---------------|--------------------------------|
| C Allocate C Request/Trip Start Date |               | Request/Trip End Date          |
| 11/02/2023                           |               | 11/04/2023                     |
| Were Meals Provided? * 🕢             |               | # of Breakfasts to be Provided |
| Yes                                  |               | ✓ 1                            |
| # of Lunches to be Provided          |               | # of Dinners to be Provided    |
| 2                                    |               | 1                              |
|                                      |               |                                |
| Amount *                             | Currency *    | Comment                        |
| 570.00                               | US, Dollar    | ~                              |

- b. Select "Amount"
- c. Click "Add"

- d. Enter the second "GL Account" and "Save"
- e. Enter "Amount" and "Save" again

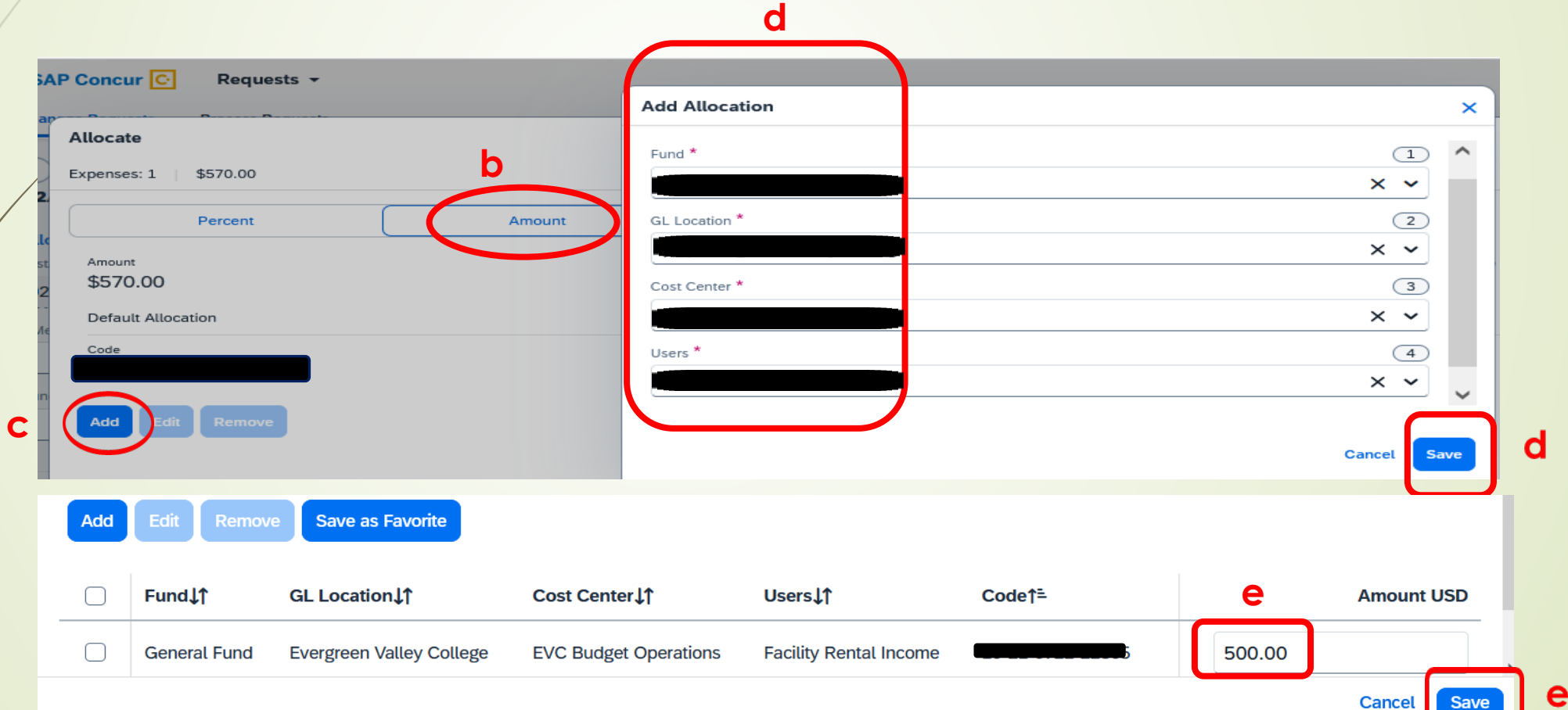

12

#### Test for Nov 3\_Training \$2,070.00 ₪ Copy Request Submit Request Not Submitted | Request ID: 36N7 Request Details V Print/Share V Attachments V EXPECTED EXPENSES Add Delete Alerts↓↑ Expense type↓↑ Amount↓↑ Requested↓↑ Details↓↑ Date↓₹ E Hotel Reservation Santa Barbara, California 11/02/2023 \$1,200.00 \$1,200.00 \$570.00 **Registration Fee** 11/02/2023 \$570.00 Allocated E \$300.00 \$300.00 Air Ticket San Jose (SJC) - Santa Barbara (SBA) : Round Trip 11/02/2023 \$2,070.00

7. Click "Attachment" to attach needed documents: (PDF Only)

a) Professional Development Funding Approval Letter

- b) PDF of **Conference details** (flyer, conference agenda, etc.)
- c) To edit/delete/allocate: check mark the line & complete as needed.

- 8. Click "Submit Request" after validating.
  - The request goes to the next approver "Direct Manager" as per workflow.
- 9. Concur will notify you as soon as the request gets approved.
- 10. You are ready to **book your trip**.

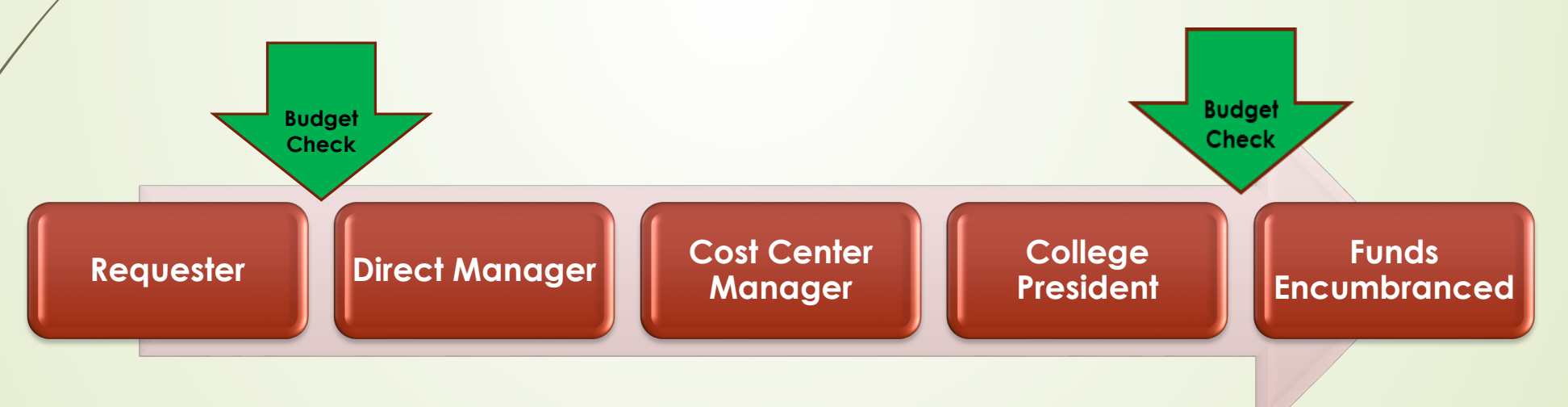

### 1C: Submit Expense Report in Concur (After return from Conference)

Goal is to show the entire cost of the conference/trip, irrespective how it was paid, and not to exceed the approved amount from Professional Development Committee. (Unless second funding source is provided)

On the menu bar, click "Requests"

- Double click your approved request
- Click "Create Expense Report"

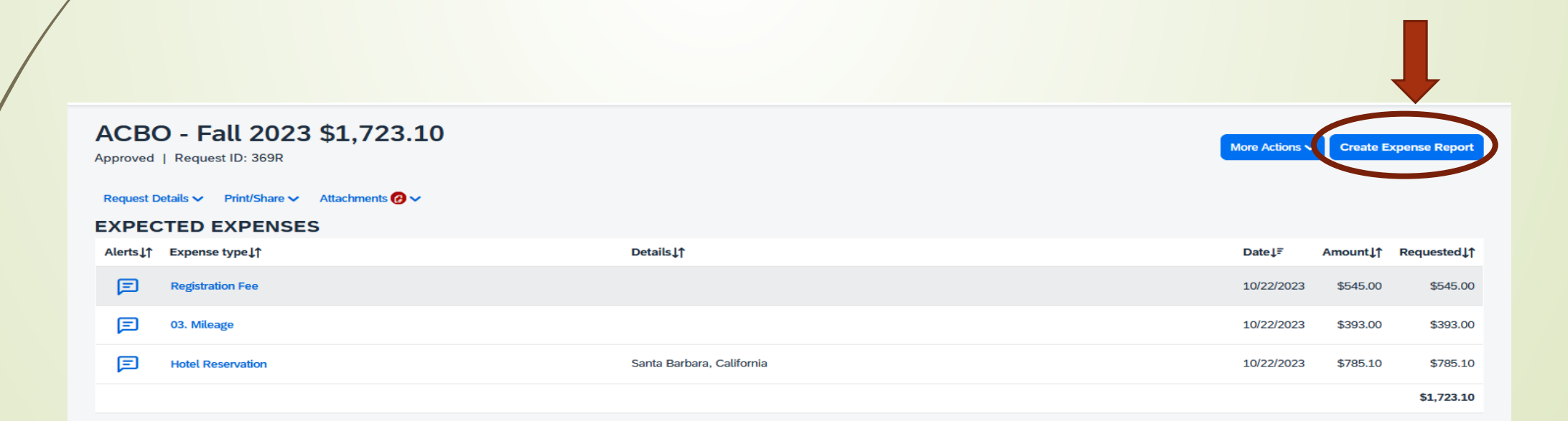

- 3. Click "Add Expense"
  - add all actual expenses such as registration, air fare, lodging, mileage, per diems one at a time.
  - attached itemized invoice/receipt with proof of payment (last 4 digit of credit card #)
  - Payment types are either:
    - Out of Pocket (Reimbursed to Employee)
    - Prepaid by P-Card
    - Paid with District Check (RFC)
  - Upload receipt and save expense.

| Manage Expenses       View Transactions         CSSO \$0.00         Not Submitted   Report Number: HAYHW4         Report Details ~       Print/Share ~         Manage Receipts ~         REQUEST         Approved         \$2,110.00                                    | SAP Concur             | Requests Expense                |
|----------------------------------------------------------------------------------------------------|------------------------|---------------------------------|
| CSSO \$0.00<br>Not Submitted   Report Number: HAYHW4<br>Report Details ~ Print/Share ~ Manage Receipts ~<br>REQUEST<br>Approved<br>\$2,110.00<br>Add Expense Edit Delete Copy Allocate Combine Expenses Move to ~                                                       | Manage Expenses        | View Transactions               |
| Not Submitted   Report Number: HAYHW4         Report Details ~       Print/Share ~       Manage Receipts ~         REQUEST       Approved       \$2,110.00         Add Expense       Edit       Delete       Copy       Allocate       Combine Expenses       Move to ~ | CSSO \$0.              | 00                              |
| Report Details       Print/Share       Manage Receipts         REQUEST       Approved         \$2,110.00         Add Expense       Edit       Delete       Copy       Allocate       Combine Expenses       Move to                                                     | Not Submitted   F      | Report Number: HAYHW4           |
| REQUEST<br>Approved<br>\$2,110.00<br>Add Expense Edit Delete Copy Allocate Combine Expenses Move to ~                                                                                                    | Report Details 🐱       | Print/Share V Manage Receipts V |
| Approved<br>\$2,110.00<br>Add Expense Edit Delete Copy Allocate Combine Expenses Move to ~                                                                                                    | REQUEST                |                                 |
| Add Expense Edit Delete Copy Allocate Combine Expenses Move to ~                                                                                                    | Approved<br>\$2,110.00 |                                 |
| Add Expense Edit Delete Copy Allocate Combine Expenses Move to                                                                                                    |                        |                                 |
|                                                                                                    |                        |                                 |

4. If missing receipts, complete the affidavit of missing receipt in Concur:

- a) Select the line with missing receipt e.g.: Registration
- b) Click "Add Receipt"
- c) Click "Missing Receipt Declaration"

| SAP Concur 🖸 Expense 👻                        |                                                                                                    | () SC                                                                                                    |
|-----------------------------------------------|----------------------------------------------------------------------------------------------------|----------------------------------------------------------------------------------------------------|
| Manage Expenses Card Transactions             | Process Reports                                                                                                    |                                                                                                    |
| A You must attach a receipt image to this exp | ense.                                                                                                    |                                                                                                    |
| CO Registration                               | Fee \$570.00                                                                                                    | Cancel Delete Expense Save Expense                                                                                                    |
| 11/02/2023 CCCO                               |                                                                                                    |                                                                                                    |
| Details Itemizations                          | Attach Receipt X                                                                                                    | Hide Receipt                                                                                                    |
| Amount   ter<br>\$570.00 \$0                  | Select a receipt image or reuse one from this report: Don't have a receipt? You'll need to create a missing receipt declaration. Missing Receipt Declaration                        |                                                                                                    |
| Create Itemization More Actions V             | Available Receipts Receipts in Report                                                                                                    |                                                                                                    |
|                                               | Drag and drop files to upload a new re-<br>ceipt. Valid file types for upload are .png, .jpg,<br>.jpeg, .pdf, .tif or .tiff.                                                        |                                                                                                    |
|                                               | Approved Conference form_S<br>Unloaded: 06/08/2023 4:07 PM                                                                                                    |                                                                                                    |
|                                               |                                                                                                    | Add Receipt                                                                                                    |
| Cre                                           | Image: Control of the state           Image: Control of the state           Image: Control of the state           Image: Control of the state           Image: Control of the state | Click to upload or drag and drop files to upload a new receipt.<br>Valid file types for upload are .png, .jpg, .jpeg, .pdf, .tif or .tiff.<br>5MB limit per file. |
|                                               | Close                                                                                                    |                                                                                                    |

- d) Click the respective expense line
- e) Then click "Accept & Create"
- f) The Missing Receipt Affidavit created. Click "Save"

х

e

Accept & Creat

Cancel

#### **Create Receipt Declaration**

Adequate documentation must be submitted to substantiate reimbursable SJECCD expenses in accordance with IRS rules & regulations. Original receipts must be submitted when available and are considered acceptable support for SJECCD expenses. When the original receipt has been lost or is otherwise not available from the vendor, the following documentary evidence must be submitted before expenses will be considered for reimbursement.

To create a Missing Receipt Declaration, select the expenses below that require a receipt.

|   | ✓ | Expense Type↓↑   | Vendor↓↑ | Date↓ <del>≓</del> | Amount↓↑ |
|---|---|------------------|----------|--------------------|----------|
| d |   | Registration Fee | сссо     | 11/02/2023         | \$570.00 |

I acknowledge that this expense report contains legitimate College expenses incurred by me on behalf of SJECCD benefit, and are allowable expenses as defined by SJECCD Policy. I further certify that one or more of the related receipts applicable to this expense report are no longer available.

#### 🗊 Q 1 of 1 Automatic Zoom × **Missing Receipt Affidavit - Registration Fee** Date of Expense: 11/2/23 Vendor: CCCO 570.00 USD Amount San Jose, California City: I acknowledge that this expense report contains legitimate College expenses incurred by me on behalf of SJECCD benefit, and are allowable expenses as defined by SJECCD Policy. I further certify that one or more of the related receipts applicable to this expense report are no longer available. Saloshni Chand 10/30/23 21:43 Greenwich Mean Time

18\_

For example, for a 3 days conference (Sunday to Wednesday) the mileage is calculated:

- If start day is weekend: "from" is home address, and separate line in concur
- ✤ If return day is week day: "To" is EVC address, and will be a separate line in concur
- 300 miles can be claimed one way, and in total 600 miles can be claimed.

| Mil | eage Calculator                        |                |
|-----|----------------------------------------|----------------|
|     | Avoid Tolls Avoid Highways             |                |
| w   | aypoints                               |                |
| ۲   | 1 Park Blvd, San Diego, CA 92101, U    | 464.9 MI       |
| ₿   | 3095 Yerba Buena Road, San Jose, ( 🚿 🚽 | Personal       |
| Ċ   |                                        |                |
|     | Calculate Route M                      | ake Round Trip |
|     |                                        |                |
|     |                                        |                |
|     |                                        |                |
|     |                                        |                |
|     |                                        |                |
|     |                                        |                |
|     |                                        |                |
|     |                                        |                |
|     |                                        |                |
|     |                                        |                |
|     | TOTAL PERSONAL                         | TOTAL BUSINESS |
|     | 0.0 MI                                 | 464.9 MI       |
|     |                                        |                |

| Details                     | Itemizations                                           |                                                         |                    |
|-----------------------------|--------------------------------------------------------|---------------------------------------------------------|--------------------|
| Mileage Calcu               | ilator () Allocate                                     |                                                         |                    |
| pense Type *                |                                                        |                                                         | Transaction Date * |
| Personal Car Mile           | age                                                    | ~                                                       | 11/01/2023         |
| rom Location *              |                                                        | To Location *                                           | Payment Type       |
| 1 Park Blvd, San I          | Diego, CA 92101, USA                                   | 3095 Yerba Buena Road, San Jose, CA 95135, US           | Out of Pocket      |
|                             |                                                        |                                                         |                    |
| Return from San [           | Diego to <u>EVC</u> on 11/1/2023 from <u>A</u>         | CBQ conference. Claiming only allowed 300 miles one way |                    |
| omment<br>Return from San I | Diego to <u>EVC</u> on 11/1/2023 from A                | CBQ conference. Claiming only allowed 300 miles one way |                    |
| Return from San I           | Diego to <u>EVC</u> on 11/1/2023 from A                | CBQ conference. Claiming only allowed 300 miles one way |                    |
| Return from San I           | Diego to EVC on 11/1/2023 from A<br>djust Miles<br>300 | CBQ conference. Claiming only allowed 300 miles one way | Currency           |

### Key Notes for all reimbursement:

- Total mileage can be claimed <u>300</u> miles one way, and <u>600</u> miles round trip. No receipt is required.
- Keep gratuity <u>20%</u> maximum of the service.
- To claim Per diem, provide agenda only, no receipt is required
- If reimbursement is less than \$50.00, submit petty cash reimbursement
- 4. After entering all expenses, submit the expense report.

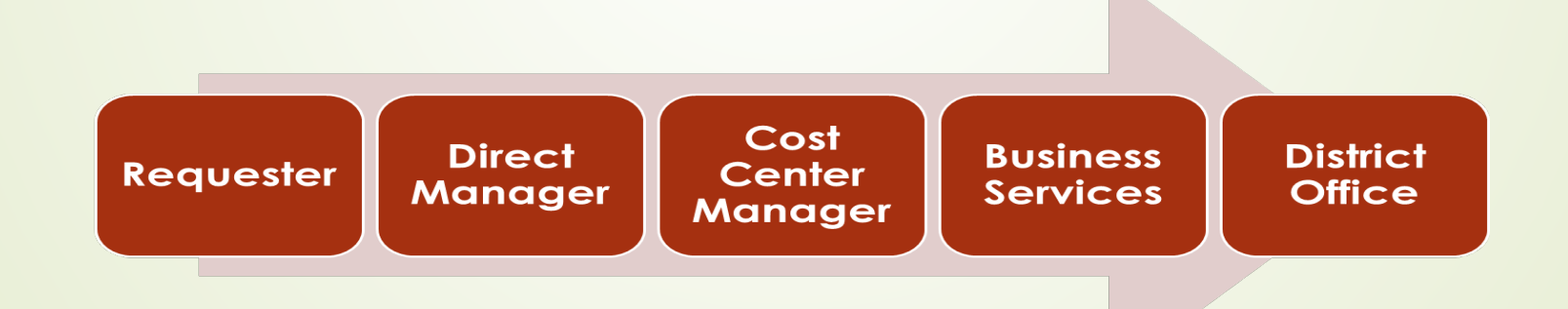

### 2: Other Employee Reimbursement (non-travel)

Any college related expenses paid by an employee such as:

- Purchase of minor office supplies
- ✤ Mileage

- Parking
- Postage
- Memberships
- Purchase of food for the college events (attach approved Food Purchase Request form)
- etc.

### 2: Other Employee Reimbursement Cont...

22

The steps are:

- 1. Go to "Home"
- 2. Click "Expense"
- 3. Click "Create New Report"

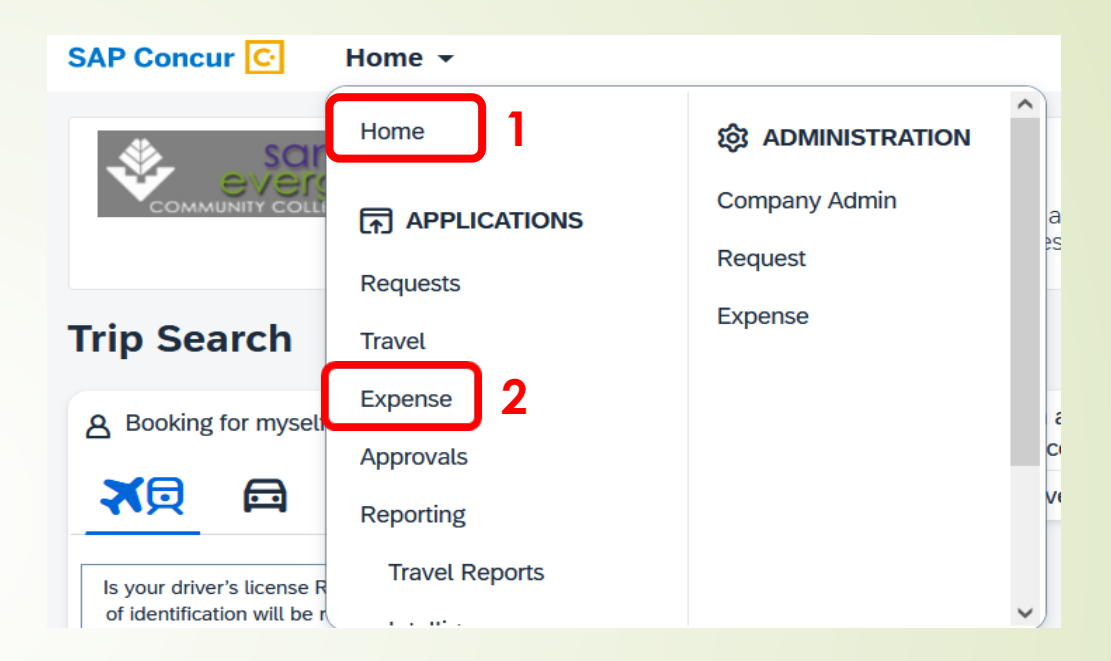

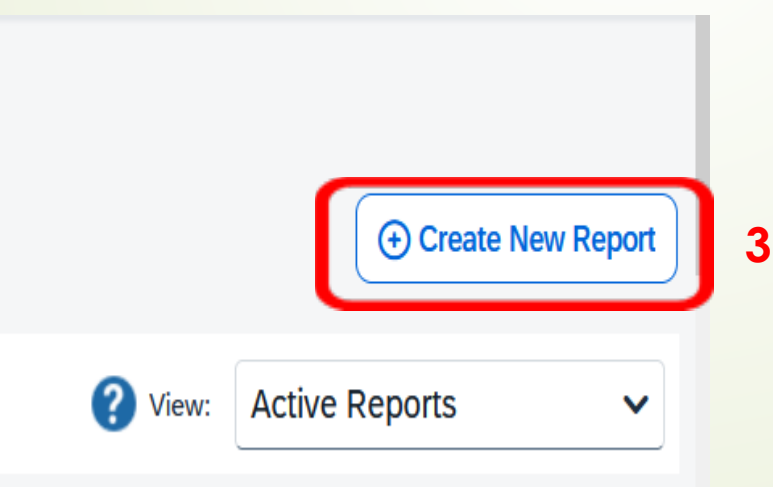

## 2: Other Employee Reimbursement Cont..

### 4. Select "Non Travel Policy"

23

### 5. Fill all field and click "Create Report"

| Policy * 😮                            | Report Name * 😮             | Report Start Date * 😮 |   | Report End Date * 😮 |   |
|---------------------------------------|-----------------------------|-----------------------|---|---------------------|---|
| Non-Travel Expense Policy 🗸 🗸         | Test Employee Reimbursement | 10/02/2023            | Ë | 10/02/2023          | Ë |
| Report Total                          | Fund *                      | GL Location *         | 2 | Cost Center *       | 3 |
|                                       | × ~                         |                       | ~ |                     | ~ |
| User *                                |                             |                       |   |                     |   |
| ×                                     |                             |                       |   |                     |   |
| Comments To/From Approvers/Processors |                             |                       |   |                     |   |

## 2: Other Employee Reimbursement Cont..

6. Click "Add expense"

24

7. Select the appropriate expense type

| SAP Concur C Expense -                                 | Add Expense                      |                    |  |  |
|--------------------------------------------------------|----------------------------------|--------------------|--|--|
| Test Employee Reimbursement                            | 0<br>Available Expenses          | Create New Expense |  |  |
| Not Submitted   Report Number: G32YYJ                  | Search for an experi             | nse type           |  |  |
| Report Details V Print/Share V Manage Receipts V       | Recently Used                    |                    |  |  |
| Add Expense Edit Delete Copy Allocate Combine Expenses | Local Car Mile<br>Registration F | eage               |  |  |
|                                                        | 7 Office Supplie                 | 25                 |  |  |
|                                                        | Ground/Public                    | c Transportation   |  |  |
|                                                        | Breakfast-per                    | diem               |  |  |
|                                                        | ∧ 02. Transportat                | tion               |  |  |

## 2: Other Employee Reimbursement Cont..

8. Add details

- Expense Type
- Transaction Date
- Merchant Name (Vendor)
- City of Purchase
- Payment Type: Out of Pocket
- Amount
- Currency
- Comment
- Upload receipt (with last 4 digit of credit card #)
- Save Expense
- Submit Report

| 12/2023 Lucky                                        |                       |                  |                                                                                                    |                                                                 |              |
|------------------------------------------------------|-----------------------|------------------|----------------------------------------------------------------------------------------------------|-----------------------------------------------------------------|--------------|
| Details Itemizations                                 |                       |                  |                                                                                                    |                                                                 | Hide Receipt |
| 3 Allocate                                           |                       |                  | 🖸 Q 🔄 1 of 1 💦 —   -                                                                                            | Automatic Zoom 🛛 👻                                              | »            |
| kpense Type *                                        |                       | * Required field | Missing Receipt Affidavit - Office S                                                                            | upplies                                                         | ^            |
| Office Supplies                                      |                       | ~                | Date of Expense: 10/2/23                                                                                        |                                                                 |              |
| ansaction Date *                                     | Enter Merchant Name * |                  | Vendor: Lucky<br>Amount: 50.00 USD                                                                              |                                                                 |              |
| 10/02/2023                                           | 🗄 Lucky               |                  | City: San Jose, California                                                                                      |                                                                 |              |
| ity of Purchase                                      | Payment Type *        |                  | I acknowledge that this expense report contains legitim<br>me on behalf of SJECCD benefit, and are allowable ex | ate College expenses incurred by<br>penses as defined by SJECCD |              |
| San Jose, California X                               | V Out of Pocket       | ~                | Policy. I further certify that one or more of the related re<br>report are no longer available.                 | eceipts applicable to this expense                              |              |
| mount *                                              | Currency *            |                  | Salosinii Chand<br>11/2/23<br>19:79 Greenwich Mean Time                                                         |                                                                 |              |
| 50.00                                                | US, Dollar            | ~                | 13.02 Greenwarmeen mite                                                                                         |                                                                 |              |
| omment                                               |                       |                  |                                                                                                    |                                                                 |              |
| To purchase supplies for Outreach event on 10/2/2023 | }                     |                  |                                                                                                    |                                                                 |              |
|                                                      |                       |                  |                                                                                                    |                                                                 |              |
|                                                      |                       |                  |                                                                                                    |                                                                 |              |
|                                                      |                       |                  |                                                                                                    |                                                                 |              |
| Saus European                                        |                       |                  |                                                                                                    |                                                                 | V            |
| Save Expense Cancel                                  |                       |                  | Receipt_Declaration                                                                                             |                                                                 | _            |
|                                                      |                       |                  | Delete                                                                                                    | Replace                                                         |              |

### 3: Mileage Reimbursement

### The steps are:

- 1. Go to "Home"
- 2. Click "Expense"
- 3. Click "Create New Report"
- 4. Select "Non Travel Policy"
- 5. Fill all field and click "Create Report"

| reate New Report                    |         |                                |     |                       |     |                     |                  |
|-------------------------------------|---------|--------------------------------|-----|-----------------------|-----|---------------------|------------------|
| Create From an Approved Request     |         |                                |     |                       |     |                     |                  |
| Policy * 🕜                          |         | Report Name * 🚱                |     | Report Start Date * 🚱 |     | Report End Date * 📀 | * Required field |
| Non-Travel Expense Policy           | ~       | Test: Mileage for October 2023 |     | 10/02/2023            | Ë   | 10/31/2023          | Ë                |
| Report Total                        |         | Fund *                         | 1   | GL Location *         | 2   | Cost Center *       | 3                |
|                                     |         |                                | × ~ |                       | × • |                     | × ~              |
| User *                              | 4       |                                |     |                       |     |                     |                  |
|                                     | × •     |                                |     |                       |     |                     |                  |
| Comments To/From Approvers/Processo | rs      |                                |     |                       |     |                     |                  |
| Mileage for the month of Octobe     | er 2023 |                                |     |                       |     |                     |                  |
|                                     |         |                                |     |                       |     |                     |                  |
|                                     |         |                                |     |                       |     |                     |                  |
|                                     |         |                                |     |                       |     |                     | 11.              |

6. Click "Add Expense"

27

7. Select Expense Type "Local Car Mileage"

| Iot Submitted   Report Number: ANU0II                                                                                                    | Add Expense                                                                                                    |                                   |
|----------------------------------------------------------------------------------------------------|----------------------------------------------------------------------------------------------------|-----------------------------------|
| Report Details        Print/Share        Manage Receipts          Add Expense       Edit       Delete       Copy       Allocate       Combine Expense | 0<br>Available Expenses                                                                                                    | +<br>Create New Expens            |
|                                                                                                    | Search for an expense<br>Recently Used<br>Office Supplies<br>Local Car Mileag<br>Registration Fee<br>Ground/Public Tr<br>Breakfast-per dia | type<br><b>7</b><br>ransportation |

8. Click "Mileage Calculator"

- 9. Enter **To** and **From** address
- 10. Select "Make Round trip" if needed
- 11. Click "Add Mileage to Expense"

| New Expense           |               |                    |               | Cancel Save Expe |
|-----------------------|---------------|--------------------|---------------|------------------|
| Details Itemizatio    | 15            |                    |               | Show Receipt     |
| Al Mileage Calculator | ocate         |                    |               |                  |
|                       |               |                    |               | * Required fi    |
| Expense Type *        |               | Transaction Date * | Trip Type *   |                  |
| Local Car Mileage     |               | ✓ MM/DD/YYYY       | None Selected |                  |
| From Location *       | To Location * | Payment Type       |               |                  |
|                       |               | Out of Pocket      |               |                  |
| Comment               |               |                    |               |                  |
|                       |               |                    |               |                  |
|                       |               |                    |               |                  |
|                       |               |                    |               |                  |
|                       |               | h.                 |               |                  |

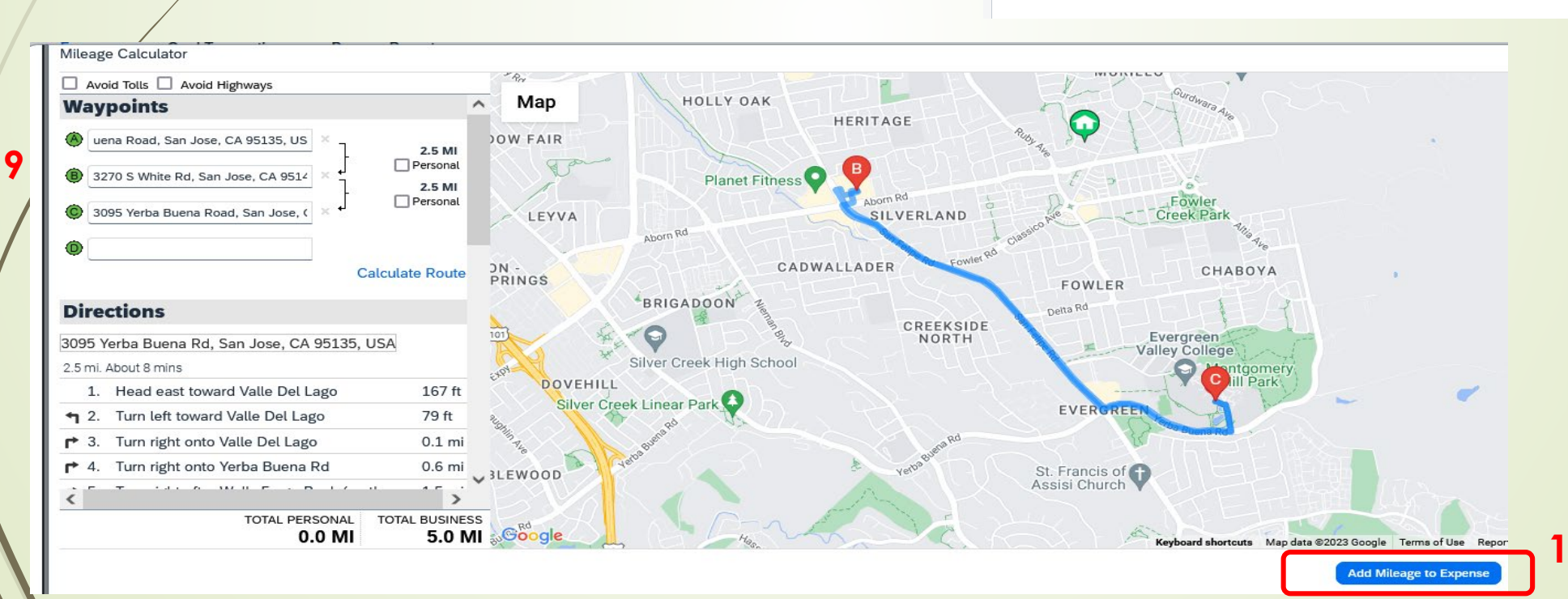

- 12. Enter transaction date
- 13. Trip Type "In State"
- 14. Type the **Purpose & To and From** of the trip in comment box
- 15. Click "Save Expense"

| New Expense                                    |                                              |                     | Cancel Save Expense |
|------------------------------------------------|----------------------------------------------|---------------------|---------------------|
| Details Itemizations                           |                                              |                     | Show Receipt        |
| Mileage Calculator                             |                                              |                     |                     |
|                                                |                                              |                     | * Required field    |
| Expense Type *                                 |                                              | Transaction Date *  | Trip Type *         |
| Local Car Mileage                              |                                              | ✓ 10/02/2023        | 🛱 In State 🗸        |
| From Location *                                | To Location *                                | Payment Type        |                     |
| 3095 Yerba Buena Road, San Jose, CA 95135, US  | 3270 S White Rd, San Jose, CA                | Out of Pocket       |                     |
| Comment                                        |                                              |                     |                     |
| Went to Lucky Supermarket on 3270 S White Road | from EVC and return to purchase Outreach mat | erials for event on |                     |
| 10/2/2023                                      |                                              |                     |                     |
|                                                |                                              | la.                 |                     |
|                                                |                                              |                     |                     |
|                                                |                                              |                     |                     |
| Distance *                                     | Amount                                       | Currency            | Reimbursement Rates |
| 5                                              | 3.28                                         | US, Dollar          | USD 0.665 per mile  |
|                                                |                                              |                     |                     |
|                                                |                                              |                     |                     |
| Save Expense Save and Add Another Cancel       |                                              |                     |                     |

### 16. Validate and "Submit Report"

|   | SA                                                                           | P Concur 🖸         | Expen     | se 🔻             |                   |                           |                    | ?    | SC      |  |  |
|---|------------------------------------------------------------------------------|--------------------|-----------|------------------|-------------------|---------------------------|--------------------|------|---------|--|--|
|   | Man                                                                          | age Expenses       | Card Trar | sactions Process | Reports           |                           |                    |      | ,       |  |  |
|   | Test: Mileage for October 2023 \$3.28  Not Submitted L Report Number: ANU/01 |                    |           |                  |                   |                           |                    |      |         |  |  |
| / | Report Details V Print/Share V Manage Receipts V                             |                    |           |                  |                   |                           |                    |      |         |  |  |
|   | Add Expense Edit Delete Copy Allocate Combine Expenses Move to V             |                    |           |                  |                   |                           |                    |      |         |  |  |
|   | $\Box$                                                                       | Comment <b>↓</b> ↑ | Receipt↓↑ | Payment Type↓↑   | Expense Type↓↑    | Vendor Details <b>↓</b> ↑ | Date↓ <sup>=</sup> | Requ | ested↓↑ |  |  |
|   |                                                                              | F                  |           | Out of Pocket    | Local Car Mileage |                           | 10/02/2023         |      | \$3.28  |  |  |
|   |                                                                              |                    |           |                  |                   |                           |                    |      | \$3.28  |  |  |

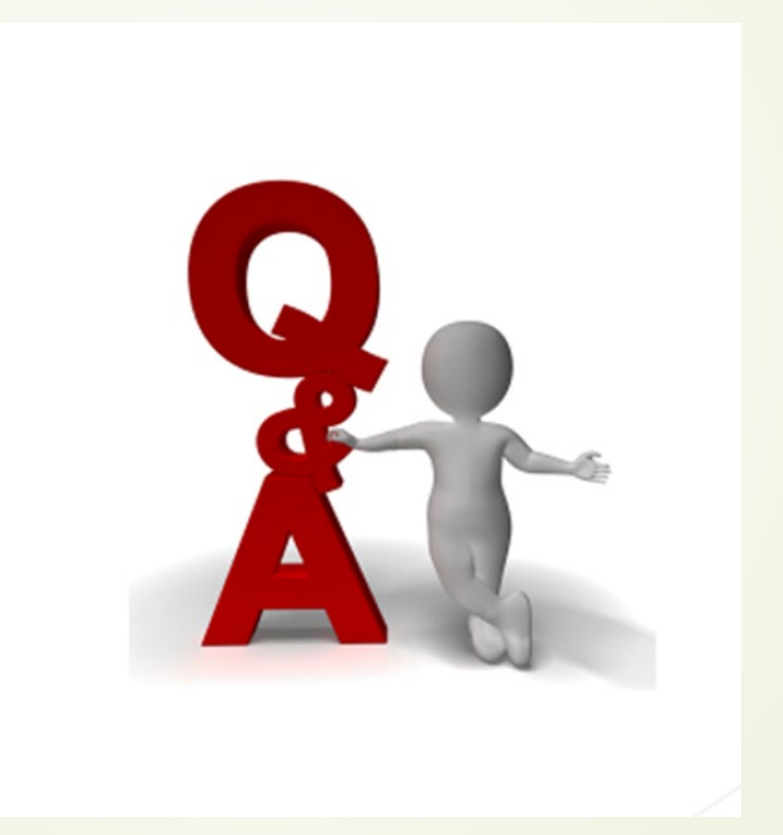